## SedonaSync V9 - Adding Recipient User

Last Modified on 09/16/2024 5:42 pm EDT

The following steps will add a new user or recipient to the Sync V9 DB

Step 1.) Click on Users from the menu on the left side of the menu.

Step 2.) Click on New User

step 3.) Only two tabs need to be filled out for a simple addition of user DESCRIPTION and EMAIL